## Completing Case Participant

## Searches

## **PACFile**<sup>®</sup>

history.

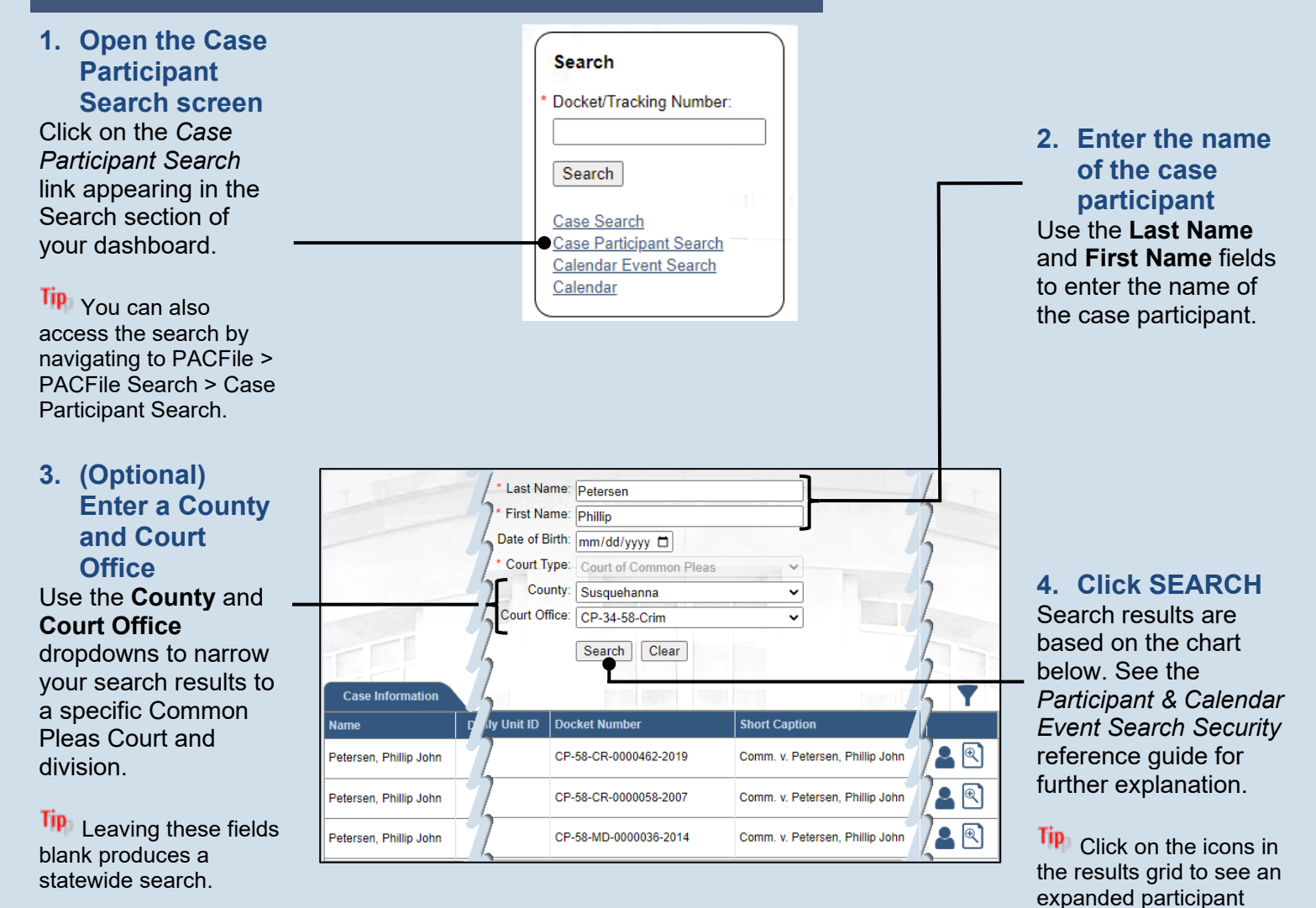

Depending on who you are, any searches you perform for a case participant return the following results...

| Identity of the Searcher                     | Subject of the Case Participant Search |                    |                        |                    |
|----------------------------------------------|----------------------------------------|--------------------|------------------------|--------------------|
|                                              | Public Cases                           |                    | Secure Cases           |                    |
|                                              | Direct<br>Relationship                 | No<br>Relationship | Direct<br>Relationship | No<br>Relationship |
| Attorneys, Police Officers, JPOs (& Proxies) | ✓                                      | ✓                  | ✓                      | ×                  |
| Proxy for an Organization                    | ✓                                      | ✓                  | ✓                      | ×                  |
| Other PACFile user with an access code       | ✓                                      | ✓                  | ✓                      | ✓                  |
| Other PACFile user without an access code    | ✓                                      | ✓                  | ×                      | *                  |

✓ - Search returns all corresponding cases for the participant.

× - Search returns none of the corresponding cases for the participant